# How to Add New User

As part of being upgraded to Waystar, Domain Administrators will now have the ability to add new users. The steps below will walk you through this process.

**Please note:** You must have the proper permissions in order to access the Security tab and add a new user. See the Roles section at the bottom of this page. If you cannot access the tab, contact your Security Manager or Domain Administrator.

Once you are logged into Waystar, select Account in the left-hand corner under the Waystar logo. Next, select Security located within the horizontal menu below Account.

It will now place you on the Users section which will allow you to create new users.

| WAYSTAR                   | Welcome, Test User 🐱   Log off<br>What's New   Support and Training |
|---------------------------|---------------------------------------------------------------------|
| MEDICARE ACCOUNT          |                                                                     |
| Account                   | Security Ftp Management Reports User Preferences Notifications      |
| Users                     | Users                                                               |
| Multi-Domain Users        | User Name Search Include Inactive Users Show Vendor Users Show All  |
| Permission Sets           | New User                                                            |
| Roles                     |                                                                     |
| Settings                  | Test User (Test.User2021)                                           |
| Two Factor Authentication | Page 1 of 1 P                                                       |
| SFTP Management           |                                                                     |

Under the Users section, select New User next to the green plus sign.

# General:

It will now prompt you to input the user's information. (Be sure to fill out all fields that have an asterisk.)

The User Name does need to be unique so we recommend using the users email address.

Next, enter the users First and Last Name and Email address.

The Default Account and Pool Id will be filled in for you.

Last, you will have to create a Password.

A new password must adhere to the following parameters:

- Must be at least eight characters long
- Must include at least one numeric character
- Cannot be a repeat of, at minimum, any previous four password
- Cannot contain any user's first or last names
- Cannot contain a Waystar username

WAYSTAR

Below the Password fields, you will see three boxes that will be automatically selected when a new user is created.

Once you have filled out all the necessary information, select Save General Setting.

| MEDICARE ACCOUNT               |                                     |                                                                                                   |
|--------------------------------|-------------------------------------|---------------------------------------------------------------------------------------------------|
| Account                        |                                     |                                                                                                   |
| Enrollment Account Profile SSO | Security Ftp Management Reports Us  | er Preferences Notifications                                                                      |
| Users                          | Users                               |                                                                                                   |
| Multi-Domain Users             | User Name Search                    | Include Inactive Users Show Vendor Users Show All                                                 |
| Permission Sets                | New User                            | General Accounts Permissions Landing Page Roles Reset Password                                    |
| Roles                          |                                     | 2FA                                                                                               |
| Settings                       | Test   lear (Test   lear2021)       | Fields marked with an asterisk(*) are required.                                                   |
| Two Factor Authentication      | Page 1 of 1                         | *User Name:                                                                                       |
| SFTP Management                | *Indicates the Domain Administrator | *First Name:                                                                                      |
|                                |                                     | *Last Name:                                                                                       |
|                                |                                     |                                                                                                   |
|                                |                                     | *Email:                                                                                           |
|                                |                                     |                                                                                                   |
|                                |                                     | *Default Account:                                                                                 |
|                                |                                     | r 🔪                                                                                               |
|                                |                                     | Waystar Portal Standard Login Users                                                               |
|                                |                                     | *Password: (The user will be forced to change this on initial login.)                             |
|                                |                                     | *Confirm Password:                                                                                |
|                                |                                     |                                                                                                   |
|                                |                                     | ✓ Active                                                                                          |
|                                |                                     | Force user to change password (setting will reset after user has changed their password)          |
|                                |                                     | Clear users security questions (setting will reset after user has entered new security questions) |
|                                |                                     | Save General Settings                                                                             |

#### Accounts:

You will see your domain accounts listed under this tab.

- If you have only **one** account, insert a checkmark in the box next to the account listed and go to the **Permissions** tab.
- If more than one account, choose which accounts you want the user to have access to by placing a check in the box next to each account.
- If this is a **parent/child** account, the accounts you choose will be the only accounts the user will be able to access from the dropdown when they log in.

#### Permissions:

Select which account you want to set the user's permissions for, then click **Advanced**. Scroll to the bottom to view the Medicare Analytics Permissions.

Please select at least the Base User followed by the type of reports you want to User to have.

If you have more than one account, go back to the account and choose the next account you want to add permissions for.

Repeat until you have assigned permissions for all accounts listed in the dropdown for that user.

| ACCOUNT ADMIN -             |                                      |                                                              |                 |  |
|-----------------------------|--------------------------------------|--------------------------------------------------------------|-----------------|--|
| ccount                      |                                      |                                                              |                 |  |
| ollment Account Profile SSC | Security Reports User Preferences No | otifications                                                 |                 |  |
|                             |                                      |                                                              |                 |  |
| Users                       | Users                                |                                                              |                 |  |
| Multi-Domain Users          | User Name Search                     | Include Inactive Users Show Vendor Users Show All            |                 |  |
| Permission Sets             | New User                             | General Accounts Permissions Landing Page Roles Reset Passwo | rd 2FA          |  |
| Roles                       |                                      | Perm                                                         | issions History |  |
| Settings                    | Test User (Test.User2021)            | Simple Advanced                                              |                 |  |
| Two Factor Authentication   | Page 1 of 1                          | Manage Users - Set User Permissions                          | Report          |  |
| SFTP Management             | *Indicates the Domain Administrator  | Patient Center                                               |                 |  |
| 5                           |                                      | Perform - View Perform Button on Claims/Remits Dashboard     | Report          |  |
|                             |                                      | Reimbursement                                                | Report          |  |
|                             |                                      | Setup                                                        | Report          |  |
|                             |                                      | Setup - Customer - Edit                                      | Report          |  |
|                             |                                      | User Performance Report                                      | Report          |  |
|                             |                                      | Check All     Medicare A                                     | nalytics (4)    |  |
|                             |                                      | Medicare Analytics - Admin User                              | Report          |  |
|                             |                                      | Medicare Analytics - Base User                               | Report          |  |
|                             |                                      | Medicare Analytics - Biller Reports                          | Report          |  |
|                             |                                      | Medicare Analytics - Manager Reports                         | Report 🗸        |  |

## Landing Page

When a new user is created, you will have the ability to setup their default landing page. You will first have to select the **Site Section**, which would be the Product Area, and then the **Page**, which will be the Homepage.

Once the changes have been made, select Save Landing Page.

# WAYSTAR

| MEDICARE ACCOUNT          |                                                                         |
|---------------------------|-------------------------------------------------------------------------|
| Account                   | O Security Ftp Management Reports User Preferences Notifications        |
| Users                     | Users                                                                   |
| Multi-Domain Users        | User Name Search Include Inactive Users Show Vendor Users Show All      |
| Permission Sets           | General Accounts Permissions Landing Page Roles Reset Password 2FA      |
| Roles                     | Choose a new homepage from the list below or paste a custom Waystar URL |
| Settings                  | Test User (Test.User2021)  Page 1 of 1  Site Section                    |
| Two Factor Authentication | *Indicates the Domain Administrator                                     |
| SFTP Management           | Page OR https://mgmt.zirmed.com/ExternalUserMi<br>Reports               |
|                           | Save Landing Page                                                       |

#### Roles

If you want the user to have all permissions and the ability to add or delete users and reset other users' passwords, except for the Domain Administrator (only a client service representative can unlock or reset a Domain Administrator's password), you can bypass the permissions tab and give the user Security Manager permissions under this tab.

| MEDICARE ACCOUNT                          |                                                                         |             |
|-------------------------------------------|-------------------------------------------------------------------------|-------------|
| Account<br>Enrollment Account Profile SSO | Security Ftp Management Reports User Preferences Notifications          |             |
| Users                                     | Users                                                                   |             |
| Multi-Domain Users                        | User Name Search Include Inactive Users Show Vendor Users Show All      |             |
| Permission Sets                           | New User General Accounts Permissions Landing Page Roles Reset Password | I           |
| Roles                                     | 2FA                                                                     |             |
| Settings                                  | Test User (Test.User2021)                                               | ole History |
| Two Factor Authentication                 | Page 1 of 1 ►                                                           |             |
| SFTP Management                           | *Indicates the Domain Administrator                                     |             |

## **Reset Password**

On this screen, a Domain Administrator or Security Manager will have the ability to update passwords for other users.

They will have the option to

- Set password expiration to tomorrow, or
- Set new password

WAYSTAR

Please refer to the password parameters within the *General* section of this document when setting up new passwords.

| MEDICARE ACCOUNT          |                                     |                            |                  |                    |                    |
|---------------------------|-------------------------------------|----------------------------|------------------|--------------------|--------------------|
| Account                   | Security Ftp Management Reports Us  | ser Preferences Notificati | ions             |                    |                    |
| Users                     | Users                               |                            | C Show Vendo     | I lisers Show All  |                    |
| Multi-Domain Users        |                                     | General Accounts           | Permissions      | Landing Page Roles | Reset Password 2FA |
| Roles                     |                                     | Set password expirat       | tion to tomorrow |                    |                    |
| Settings                  | Test User (Test.User2021)           | Set new password           |                  |                    |                    |
| Two Factor Authentication | *Indicates the Domain Administrator |                            |                  |                    | Save Password      |